## iPhone IOS - Configurazione account mail (CST)

Zimbra Mobile

## IOS 11-12

- Dalla schermata Home scegliere "Impostazioni" / "Password e account"
- Scorrere fino ad "ACCOUNT" e scegliere "Aggiungi account"
- Quindi selezionare "Exchange"
- Compilare i campi con le credenziali dell'account di posta elettronica (vedi esempio).

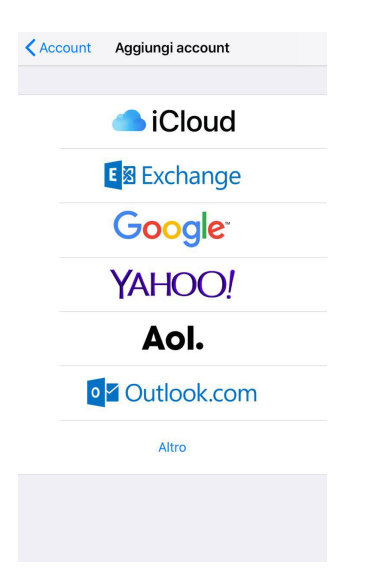

- Digitare E-mail e Descrizione, quindi scegliere "Configura manualmente", digitare la Password, e scegliere "Avanti":

| Annulla                                                                                              | Exchange                                                                                                    | Avanti                                                                       |
|----------------------------------------------------------------------------------------------------|----------------------------------------------------------------------------------------------------|------------------------------------------------------------------------------|
| -mail                                                                                                | mario.rossi@provincia                                                                                                    | a.padova.it                                                                  |
| Descrizione                                                                                          | Exchange                                                                                                    |                                                                              |
| Aggiungendo u<br>Exchange potri<br>L'amministrator<br>aggiungere o ri<br>installare e ges<br>remoto. | in account Exchange, l'ammin<br>à gestrie in remoto il tuo dispa<br>re potrobbe raccogliere dati p<br>muovere account e restrizion<br>tire app, e cancellare i dati su<br>ID dispositivo Exchange | nistratore di<br>ositivo.<br>oersonali,<br>i, elencare,<br>ul dispositivo da |
|                                                                                                    |                                                                                                    |                                                                              |
| QWE                                                                                                  | RTYU                                                                                                    | ΙΟΡ                                                                          |
| AS                                                                                                   | DFGH                                                                                                    | JKL                                                                          |
| ★ Z                                                                                                  | XCVBN                                                                                                    |                                                                              |
| 123 😄                                                                                                | ♀ spazio                                                                                                    | invio                                                                        |

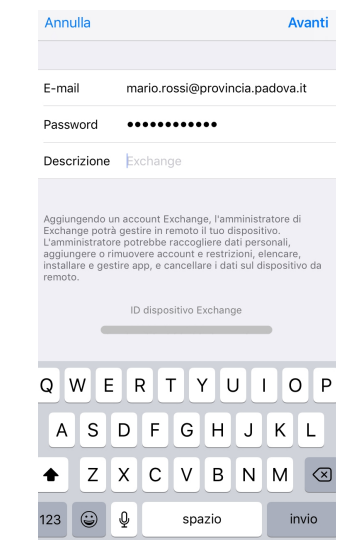

- Compilare i campi "Server" e "Nome utente" come da esempio. Quindi scegliere gli elementi da sincronizzare (a scelta)

| Annulla                                                                                            | Avanti                                                                                                    |
|----------------------------------------------------------------------------------------------------|----------------------------------------------------------------------------------------------------|
| E-mail                                                                                             | mario.rossi@provincia.padova.it                                                                                                    |
|                                                                                                    |                                                                                                    |
| Server                                                                                             | mailcst.provincia.padova.it                                                                                                    |
|                                                                                                    |                                                                                                    |
| Dominio                                                                                            | Opzionale                                                                                                    |
| Nome utente                                                                                        | mario.rossi@provincia.padova.it                                                                                                    |
| Password                                                                                           | •••••                                                                                                    |
|                                                                                                    |                                                                                                    |
| Descrizione                                                                                        | Exchange                                                                                                    |
| ggiungendo un<br>xchange potrà<br>amministratore<br>ggiungere o rim<br>ıstallare e gesti<br>emoto. | account Exchange, l'amministratore di<br>gestire in remoto il tuo dispositivo.<br>potrebbe raccogliere dati personali,<br>uovere account e restrizioni, elencare,<br>re app, e cancellare i dati sul dispositivo da |
|                                                                                                    |                                                                                                    |

- Scegliere "Salva"